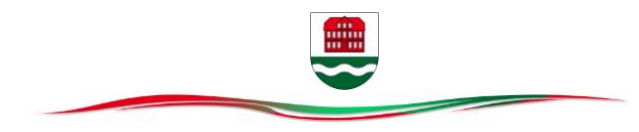

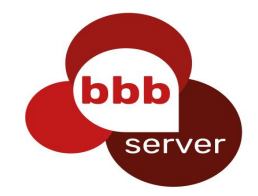

Mit dem Konferenztool "BigBlueButton" können Sie mit uns an Online-Konferenzen Teilnehmen, die sicher und datenschutzkonform sind.

Achtung: Unerlaubtes Mitschneiden/Abfotografieren/Weiterleiten von Konferenzinhalten ist strafbar !

Dazu benötigt jede\*r Teilnehmer\*in:

- ein Gerät (PC,Tablet,Smartphone)
- mit Internetanschluss (besser im WLAN, da große Datenmengen übertragen werden)
- und einem neuen Browser (am besten Google Chrome, Mozilla Firefox oder Safari von Apple).
- Wer seine Stimme übertragen möchte, braucht auch ein Mikrofon bzw. eine Webcam/Frontkamera fürs Gesicht

Das Meeting läuft gerade. Das Meeting begann **8:35**. Es gibt **1** Moderator/in. Wenn die Konferenz vom Moderator freigegeben wurde, bitte Name eintragen, dann auf Beitreten Klicken

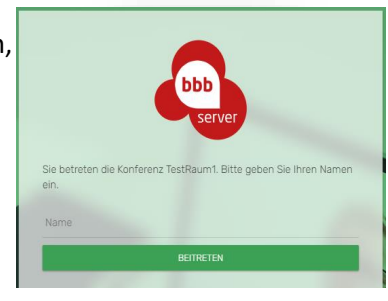

Wie möchten Sie der Konferenz beitreten?

BBB fragt:

"<u>Wie möchten Sie der Konferenz beitreten?</u>"

Hier wählt man:

- "nur zuhören" (da das Mikrofon durch den Moderrator gespeert ist)
- oder "**mit Mikrofon**", das dann erst noch verbunden werden muss:
  - Wenn der Browser fragt, muss man den Zugriff aufs Mikro erst noch **erlauben**. (Eventuell muss man auch erst noch das richtige Mikro auswählen)
  - Echotest: BBB führt nun einen Test durch, bei dem man etwas ins Mikro sagen muss (was noch keiner hört). Wenn man sich als "Echo" hören kann, auf "Ja" klicken. Sonst "Nein": dann darf man die Einstellungen ändern (z.B. ein anderes Mikro wählen) und wiederholen.
  - Anschließend bitte gleich aufs blaue Mikro-Symbol (im BBB-Fenster: Mitte unten) klicken, um es zunächst stumm zu schalten:

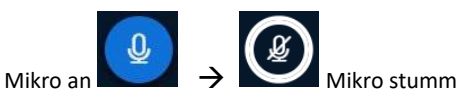

(Man kann sein Mikro hier später auch wieder einschalten, wenn man etwas sagen möchte. Auch der Moderator kann alle Mikros stumm schalten.)

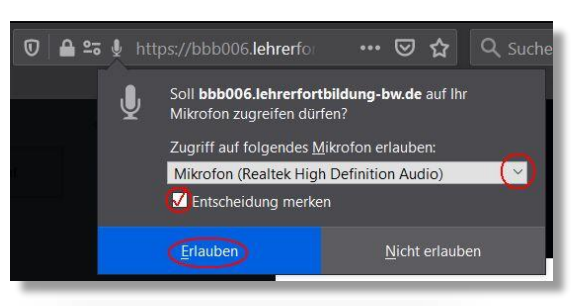

Dies ist ein persönlicher Echotest. Sprechen Sie ein paar Worte. Hören Sie sich selbst?

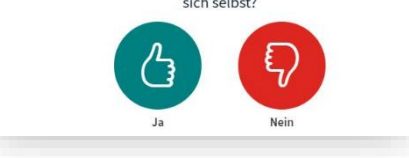

## Melden für Beiträge

Mit Klick auf meinen Namen kann ich einen **"Status**" setzen • Hand heben = Ich melde mich, möchte etwas fragen/sagen! der Moderator wird mich im Private Chat dran nehen

## Kamera/Webcam einschalten

Das sollte nur tun, wer vom Moderator dazu

aufgefordert wird! Mehrere Webcams vervielfachen die Datenströme  $\rightarrow$  führt zu Störung der Verbindung, Server-Überlastung und Abbruch der Konferenz!

| We | bcam freige | ben |
|----|-------------|-----|
| S  |             |     |

Wie zuvor beim Mikro beschrieben:

- Wenn Browser fragt: Zugriff auf die (richtige) Kamera "**erlauben**"
- "Freigabe starten"

## Ansichten verändern

Jeder kann sich seine Ansicht anpassen, etwa auf einem kleinem Handy-Bildschirm einzelne Bereiche (z.B. Chatspalte) ausblenden  $\rightarrow$  um andere (z.B. Präsentation) zu vergrößern.

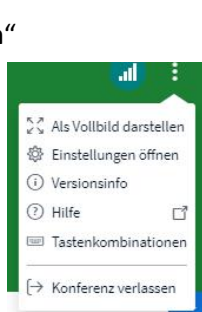

## Am Ende: Ausloggen

- Klick auf den blauen **Telefonhörer** beendet nur die Teilnahme an der Audiokonferenz: Man hört nichts mehr, ist aber noch "dabei", kann mitlesen und im Chat schreiben etc.
- Am Ende: oben rechts auf die 3 Punkte > "Ausloggen", um die Konferenz wirklich zu verlassen.

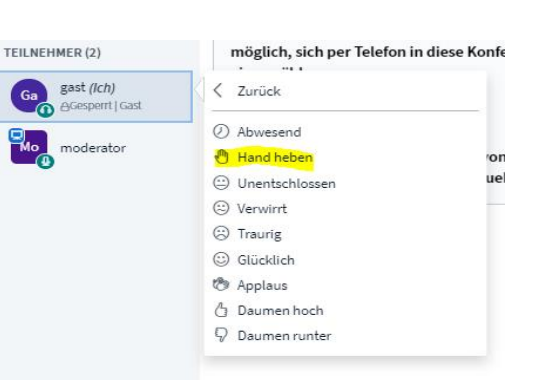